## マイナンバーカードの健康保険証利用登録状況の確認方法

マイナンバーカードの健康保険証利用登録の状況は、マイナポータルにログインし、「登録状況 の確認」の「確認」ボタンを押し、「健康保険証」を押していただくことで確認することができま す。

スマートフォンを利用した確認方法は、次のとおりです。

## スマートフォンでの確認方法

- (1) マイナポータルアプリをダウンロードします。
  - 【デジタル庁ホームページ】

デジタル庁>マイナポータルアプリ

(https://services.digital.go.jp/mynaportal-app/)

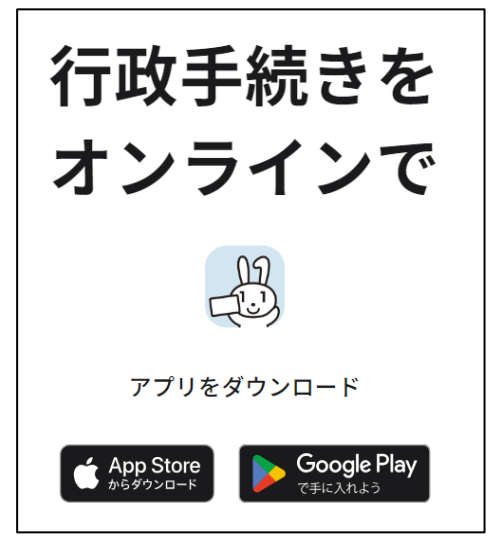

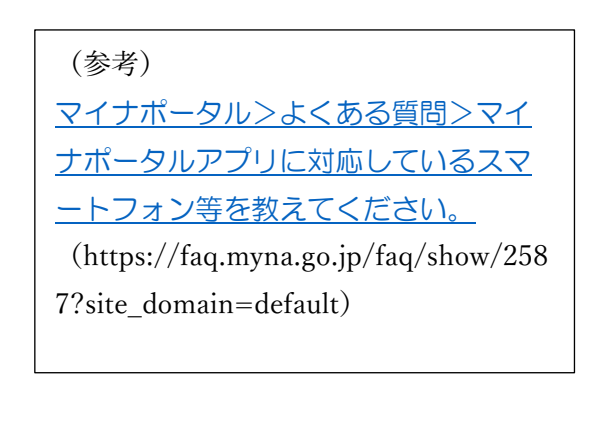

(2) ダウンロードしたマイナポータルアプリからマイナポータルにログインします。

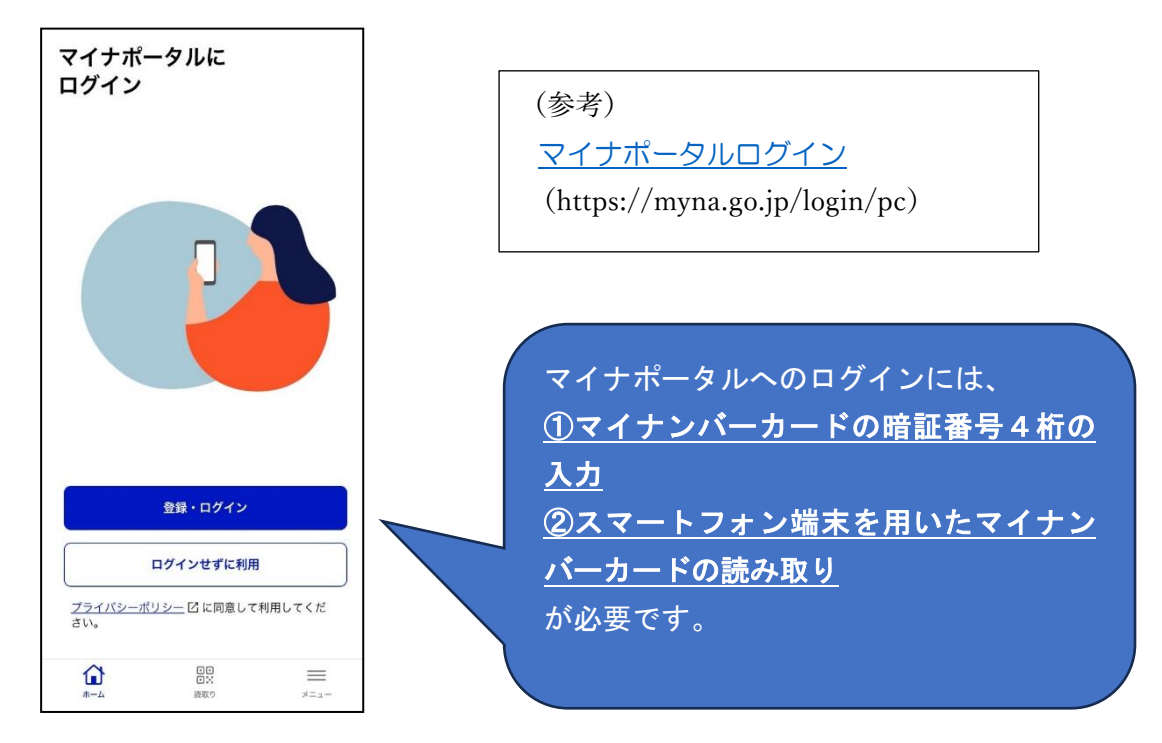

(3)マイナポータル>登録状況の確認>確認ボタンを押下します。 健康保険証の利用登録をされている場合は、【登録済】と表示されます。

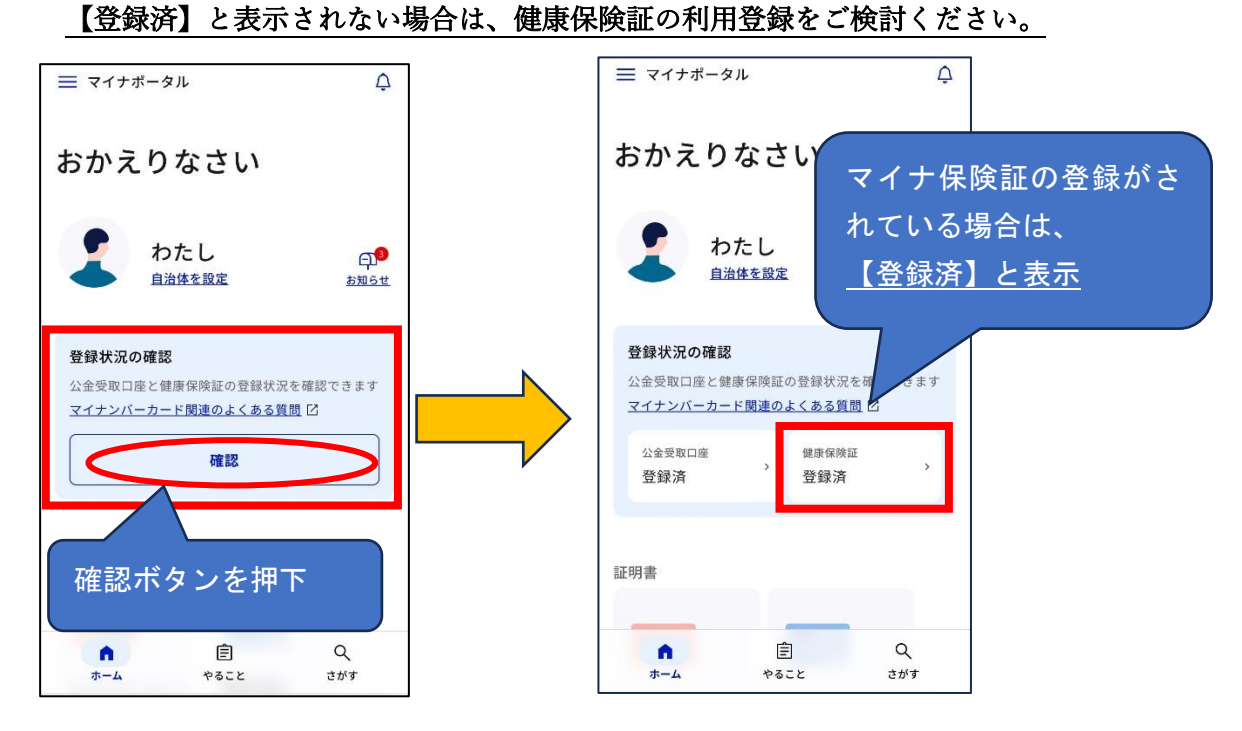

(4)健康保険証の利用登録をすることで、資格情報などが閲覧できます。

| $\equiv \forall \tau \tau \neq \pi = \varphi \mu \qquad \qquad \bigcirc$ | <sup>核帯</sup> ※一部記載内容を省略しています。<br>00       |
|--------------------------------------------------------------------------|--------------------------------------------|
|                                                                          | フリガナ<br>キョウサイ タロク                          |
| 健康保険証                                                                    | <sub>氏名</sub><br><b>共済 太郎</b>              |
| マイナンバーカード利用状況 登録済                                                        | 生年月日<br><b>昭和〇年〇月〇日</b>                    |
| 資格情報 令和6年8月1日時点                                                          | 性别<br><b>男</b>                             |
| ① この情報は画面下部から保存できます。                                                     | 資格取得年月日<br>· <b>平成〇年〇月〇日</b>               |
| <sup>区分</sup><br>被保険者資格情報                                                | 本人・家族の別<br>本人<br>保険者番号とは、大阪市<br>職員共済組合を示す番 |
| 画面の続き                                                                    | RK2日留ち<br>32270316<br>保険素名                 |
|                                                                          | 大阪市職員共済組合                                  |

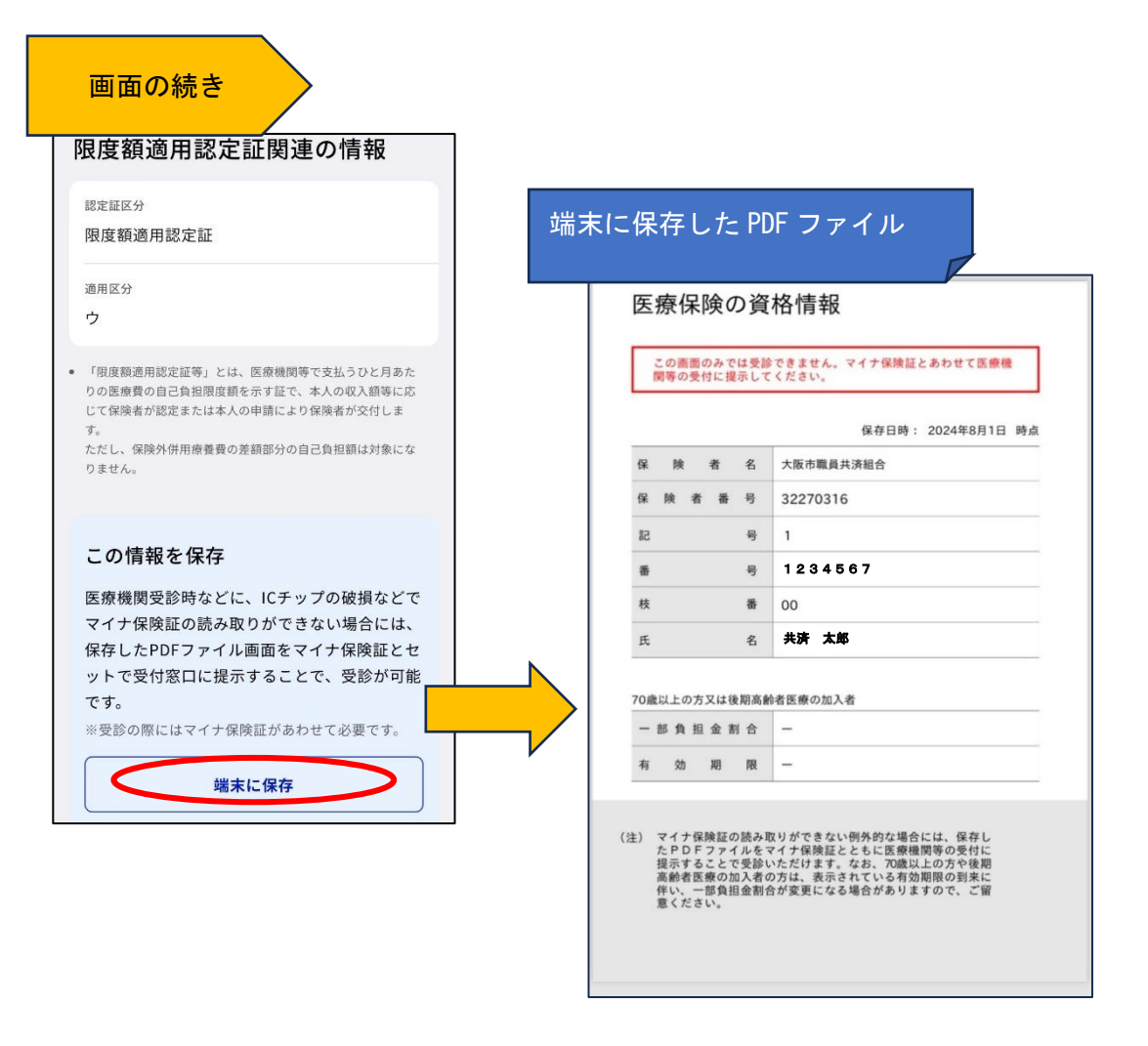

(5) その他お問い合わせ先について

その他、マイナンバーカードの健康保険証利用についてのご質問については、デジタル庁 ホームページをご参照又はマイナンバー総合フリーダイヤルをご利用ください。

・デジタル庁>よくある質問:マイナンバーカードの健康保険証利用について

(https://www.digital.go.jp/policies/mynumber/faq-insurance-card/)

・マイナンバー総合フリーダイヤル: O12O-95-O178
平日:9:30~20:00、土日祝:9:30~17:30(年末年始を除く)
※マイナンバーカード及び電子証明書を搭載したスマートフォンの紛失・盗難などによる一時利用停止については、24 時間 365 日受付。